## **SOLAR** Pro.

## Pointer next to the battery icon in the communication network cabinet

How to check if a battery reaches a cabinet?

1. Check the status of the battery voltage reaches cabinet and turn on the BCB switch. the EOD threshold 2. Check the mains and charge due to continuous batteries in a timely manner. discharge. Issue 03 (2020-08-07) Copyright © Huawei Technologies Co., Ltd.

What is a battery cabinet?

LCD that displays battery running information in real time and allows users to set battery parameters. Battery cabinets can connect to the UPS and network management system (NMS) for intelligent management. Issue 03 (2020-08-07) Copyright © Huawei Technologies Co., Ltd. Eight battery modules are connected in series in each string.

Where are the MDU ports located on the smartli display panel?

The SmartLi display panel is powered off. The ports of the MDU are located at the side of the display panel. Figure 2-15 MDU ports Issue 03 (2020-08-07) Copyright © Huawei Technologies Co.,Ltd. UPS with a maximum power of 200 kVA. A combiner cabinet supports the UPS with a maximum power of 800 kVA.

How many battery modules are in a battery cabinet?

Eight battery modules are connected in series in each string. The battery modules occupy the entire cabinet. Alternatively, the battery cabinet can consist of eight battery modules in one string. The battery modules occupy half of the entire cabinet. Issue 03 (2020-08-07) Copyright © Huawei Technologies Co.,Ltd.

Find Wifi Battery Icon stock images in HD and millions of other royalty-free stock photos, 3D objects, illustrations and vectors in the Shutterstock collection. Thousands of new, high-quality pictures added every day.

Solved: There is an icon (a yellow circle) next to the battery icon on ONE of my two digital voice phones. There is no mention of this in any of the

Plug the 8-pole connector of this communication cable into the COMM IN socket on the next battery module. Lay the communication cable over the DC cable. Incorporate the rest of the ...

Make sure that the Network, Sound and Battery icons are enabled in the System Icons section. 3. Update Windows: Make sure you have the latest version of Windows 11, as updates may fix known issues. Go to Settings > Update and Security > Windows Update and check for updates. Switching Network Channels. 1. Access the network settings:

Download this communications, infrastructure, network, rack, racks, server, servers icon in outline style from

## **SOLAR** Pro.

## Pointer next to the battery icon in the communication network cabinet

the Computer & hardware category. ... Communications, infrastructure, network icon This is a premium icon which is ...

Then a long blank space, then, the solid wifi icon, upright battery icon then, battery % next to that. No network icon or 5G, 4G, etc. mustang7757 Super Moderator. Moderator. Feb 6, 2017 95,196 10,384 113 Visit site. Dec 9, 2021 #4 srfoot said: Hi; Thank you for your response. Have rebooted.

Find Phone Battery Icon Bar stock images in HD and millions of other royalty-free stock photos, illustrations and vectors in the Shutterstock collection. ... Battery icon. Cellular network, ...

Select Start Windows logo Start button > Settings Gear-shaped Settings icon > Personalization > Taskbar, and then scroll down to the notification area oose Select which icons appear on the taskbar, and then turn on the Power toggle. (Note: The Power toggle is not visible on a system such as a desktop PC that doesn't use battery power.) If you still don't see ...

Free Download 462,834 Network Server Rack Vector Icons for commercial and personal use in Canva, Figma, Adobe XD, After Effects, Sketch & more. Available in line, flat, gradient, isometric, glyph, sticker & more design styles.

that the battery will not fall when placed inside the cabinet. This design aspect not only enhances the safety of the battery storage but also improves space utilization at the bottom, en

1. Use a shortcut to open Quick Settings: Press Windows + A to open the Quick Settings panel. This will display the Network, Sound and Battery options. 2. Check the ...

Web: https://vielec-electricite.fr